| Test MOUSE                            | 🕼 🛔 🚰 🛡 🔒 🖩 🌻            | 12/03/2000, 24 Y(s) F   | 54 2735 06483 639, Up                                   | land Road , Egmont Village            | 2, NHI: HUX8660 NIII NES INA                     | A3                     | Prov.: Rall KOEN CMC        |
|---------------------------------------|--------------------------|-------------------------|---------------------------------------------------------|---------------------------------------|--------------------------------------------------|------------------------|-----------------------------|
| Location: Central Medical Ce          | ntre AH Balance: \$ 0.00 | Asian nfd ,Cook Islands | Quintile                                                |                                       | Portal: Registered                               |                        | Chart # CTM-989200397       |
| Alerts                                | Include inactive         | (                       | Problem List                                            | OLOHOC                                | Long Term Medications                            | OC Recent Mea          | surements & Prompts         |
| Warning (Patient known to stood on. R | efer to Pra @ ☰          |                         | 16-04-2021 Large nose (Interim)     Long Term Diagnosis | L L L L L L L L L L L L L L L L L L L | □ 16-04-2021: paracetamol 120 mg/5 mL oral la    | quid, 🖬 🥢              |                             |
| Den 🛃 🚭 🤹 🗹 💅 💸                       | 2 00:00 ► 2 mm 2 mm 2    | 🔁 📝 🚭 HL 🛇 🐹 😍 🕎 A      | 2084 ⇔• b<br>                                           | Select services for                   | Linvolang 🔹 🤓 👄                                  | Consult Type: Note Onl | y V Consult(s): Consult 1 V |
| 9                                     | Subjection #             |                         |                                                         | 0-11                                  | Search: Search                                   |                        | Q                           |
| Notes                                 | an At A                  |                         |                                                         |                                       |                                                  |                        |                             |
| Service Template                      | A V AI V Z               |                         | to Dots                                                 |                                       | Funded Service(s)                                |                        |                             |
| Examination                           |                          |                         |                                                         |                                       | 6-week immunisations Taranaki                    |                        | Q. 0                        |
| Accident/WINZ                         | · •                      |                         |                                                         |                                       | Advance anti-viral medication prescription Covid | 19 Taranski            | 2.0                         |
| Diagnosis/Coding                      |                          |                         |                                                         | 1 A                                   |                                                  |                        |                             |
| Medications                           |                          |                         |                                                         |                                       | Cervical Screening Service                       |                        | <b>*</b> 0                  |
| Simmunisations                        |                          |                         |                                                         |                                       | Co-Response Team (CRT) Redirect                  |                        | 20                          |
| Investigations                        |                          |                         |                                                         |                                       | Could Macinostions Tarasaki                      |                        | 05 0                        |
| Letters & Documents                   |                          |                         |                                                         |                                       | Cond vacunations rationally                      |                        |                             |
| Referrals                             | Objective: 🔏             |                         |                                                         |                                       | COVID19 Testing Taranaki                         |                        | <b>\$</b> 0                 |
| Care Plan (0)                         | Aª - AI - A              |                         | to Dots                                                 |                                       | ED Redirect                                      |                        | 20                          |
| Allergies/Medical Warning             |                          |                         |                                                         |                                       | HIV Prochulaxis                                  |                        | 2.0                         |
| Measurements                          |                          |                         |                                                         |                                       |                                                  |                        |                             |
| Pacall                                |                          |                         |                                                         |                                       | HPV Screening Taranaki                           |                        | 6.0                         |
|                                       |                          |                         |                                                         |                                       | Iron Infusion Service Taranaki                   |                        | 20                          |
| TIASKS                                |                          |                         |                                                         |                                       |                                                  |                        |                             |

# Step one - select 'service eligibility' on right side to open.

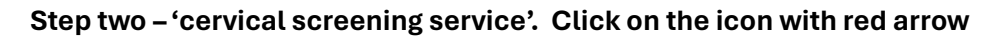

| lity   | Search:                   | Search                               | Q                   |
|--------|---------------------------|--------------------------------------|---------------------|
| ligib  |                           |                                      |                     |
| в      | Funded Service(s)         |                                      | _                   |
| Servic | 6-week immunisations Ta   | aranaki                              | ್ಯ\$ 🕄              |
|        | Advance anti-viral medica | ation prescription Covid-19 Taranaki | ₽_0                 |
|        | Cervical Screening Servic | ce                                   | ₽_0                 |
|        | Co-Response Team (CR1     | T) Redirect                          | ₽_0                 |
|        | Covid Vaccinations Taran  | laki                                 | ए <mark>\$</mark> 🕄 |
|        | COVID19 Testing Taranal   | ki                                   | ₽_0                 |
|        | ED Radiract               |                                      | ம். வ               |

All prompts with a red asterisk must be completed.

Step three – for 'pathway' use drop down arrow to select 'screening'.

| Add Refe | rral                                              |                                   |        |              |
|----------|---------------------------------------------------|-----------------------------------|--------|--------------|
|          | Cervical Screening Service                        |                                   |        |              |
|          | Pathway:*                                         | -select-                          |        | ~            |
|          | Outcome:                                          | select<br>Colposcopy<br>Follow um |        |              |
|          | Service Provider: *                               | Screening                         |        |              |
|          | Add relevant SOAP Notes, Medication and Diagnosis |                                   |        |              |
|          | Create a follow-up task Create a recall           |                                   |        |              |
|          |                                                   |                                   | Cancel | Add Referral |

The screen will update accordingly.

Step four – for 'the patient is ineligibility, but we'd like to process'. use drop down arrow to select appropriate response (the choices are *Select*, *Yes*, *No*).

| dd Referral                                            |                            |             |
|--------------------------------------------------------|----------------------------|-------------|
| Cervical Screening Service Cervical Screening Template |                            |             |
| Pathway:*                                              | Screening                  | ~           |
| Service: *                                             | Cervical Screening Service | ~           |
| The patient is ineligible,but we'd like to process*    | Select                     | ~           |
| Status."                                               | Completed                  | ~           |
| Outcome:                                               |                            | ~           |
| Service Provider: *                                    | Te Maramatanga Hohala      | ~ O         |
| Add relevant SOAP Notes, Medication and Diagnosis      |                            |             |
| Create a follow-up task<br>Create a recall             |                            |             |
|                                                        |                            | Cancel Next |

## Step five - use drop down arrow to select 'service provider'.

### Step six - click next (at bottom right of screen)

| Cervical Screening Service Cervical Screening Template |                            |            |
|--------------------------------------------------------|----------------------------|------------|
| Pathway:*                                              | Screening                  | v          |
| Service: *                                             | Cervical Screening Service | ~          |
| The patient is ineligible,but we'd like to process*    | Yes                        | ~          |
| Status:*                                               | Completed                  | ~          |
| Outcome:                                               |                            | ~          |
| Service Provider: *                                    | Te Maramatanga Hohala      | • <i>©</i> |
| Add relevant SOAP Notes, Medication and Diagnosis      |                            |            |
| Create a follow-up task Create a recall                |                            |            |
|                                                        |                            | Cancel Nex |

# For Taranaki GP practices

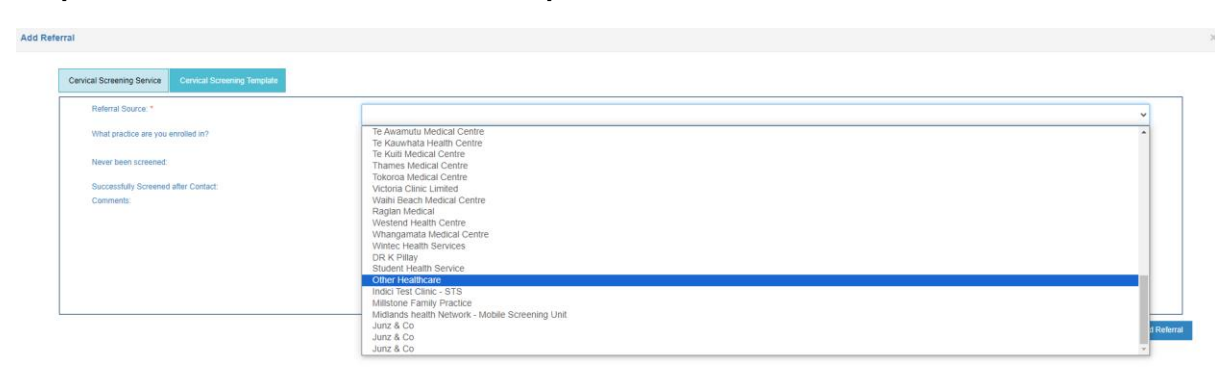

Step seven – for 'referral source' use drop down arrow to select 'other healthcare'.

Step eight – for 'what practice are you enrolled in?" use drop down arrow to select GP practice.

| rral                                                   |                            |                    |
|--------------------------------------------------------|----------------------------|--------------------|
| Cervical Screening Service Cervical Screening Template |                            |                    |
| Referral Source: *                                     | Other Healthcare           | ~                  |
| What practice are you enrolled in?                     | Central Medical Centre     | ~                  |
| Never been screened:                                   | (date) last screening date |                    |
| Successfully Screened after Contact:                   |                            |                    |
| Comments:                                              | Test referral              |                    |
|                                                        |                            |                    |
|                                                        |                            |                    |
|                                                        |                            |                    |
|                                                        |                            |                    |
|                                                        |                            |                    |
|                                                        |                            | Cancel Add Referra |

### Step nine - add comments to support the referral.

### Step ten – click 'add referral'.

The referral will autolink to the person's clinical record under referrals

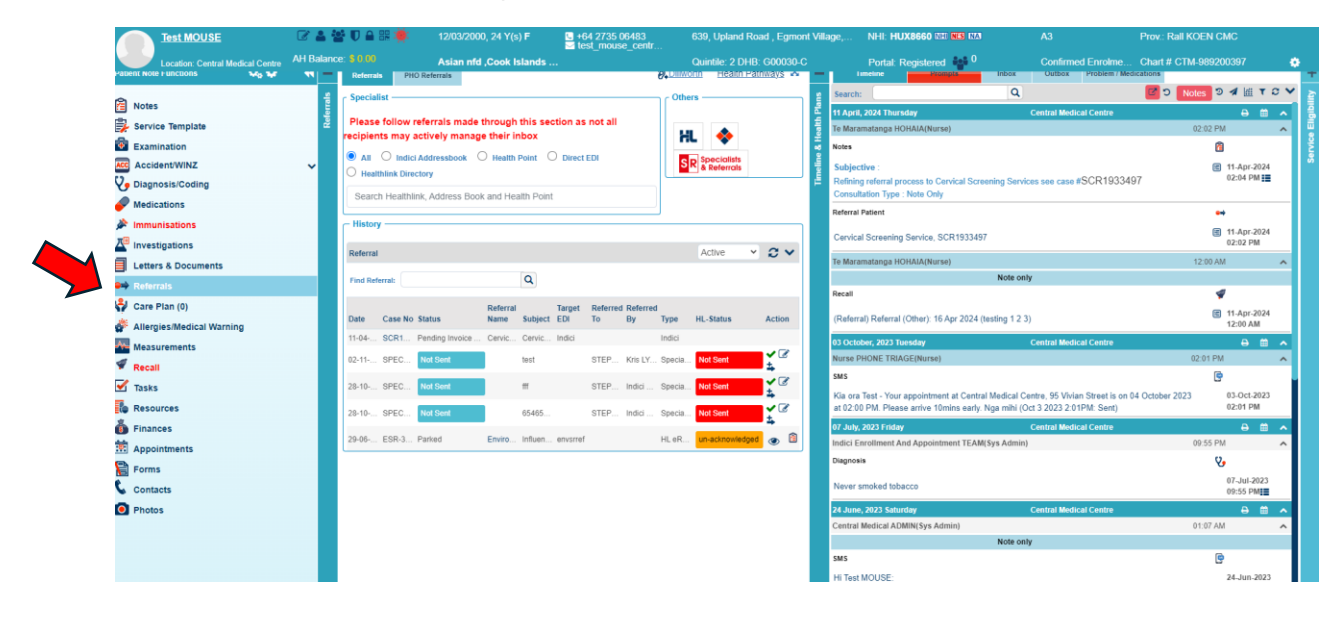